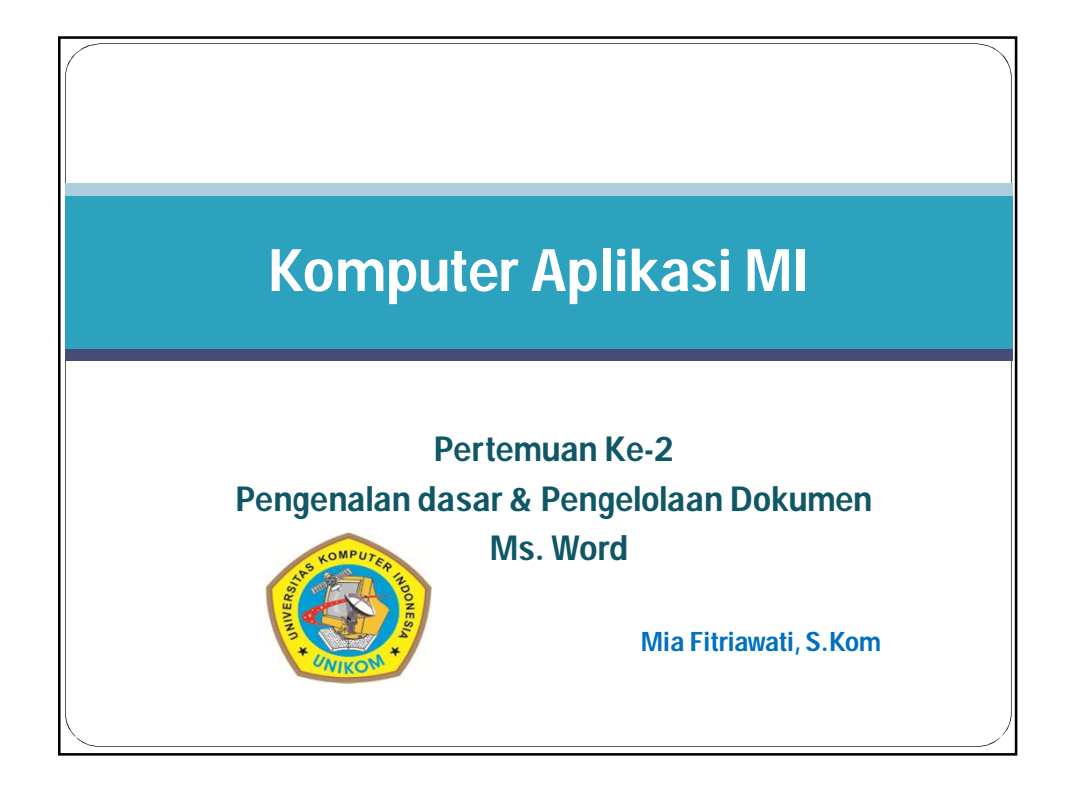

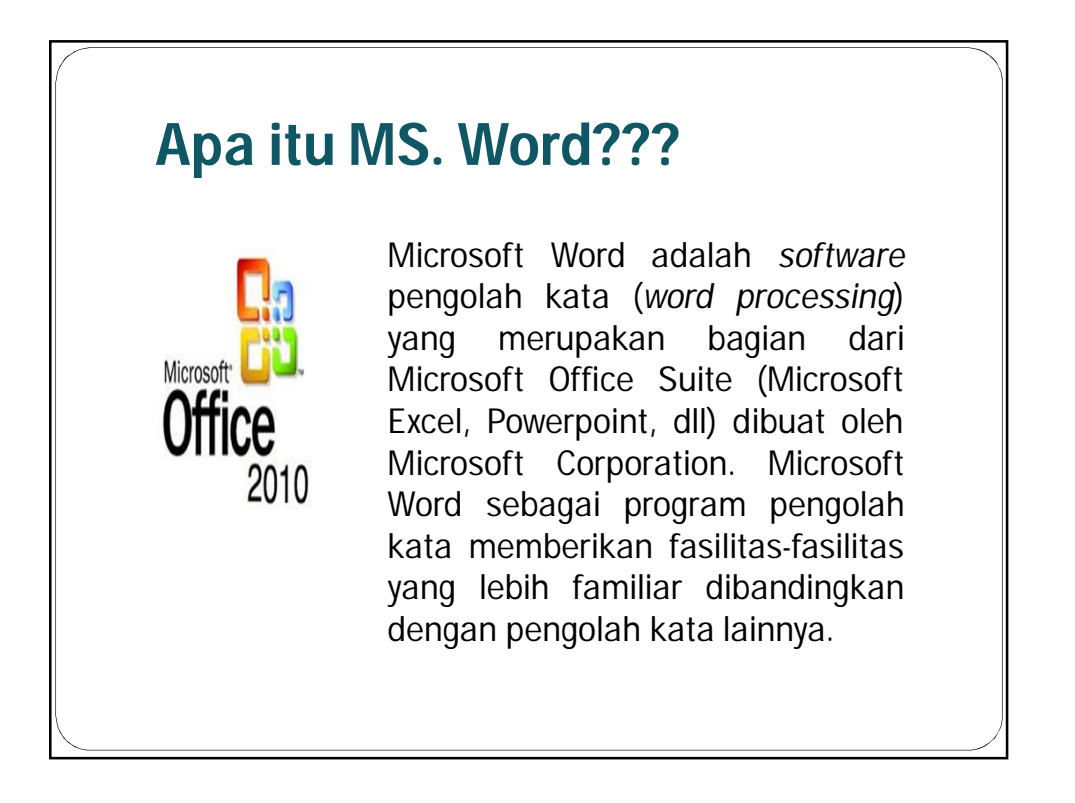

## Mengapa belajar MS. Word???

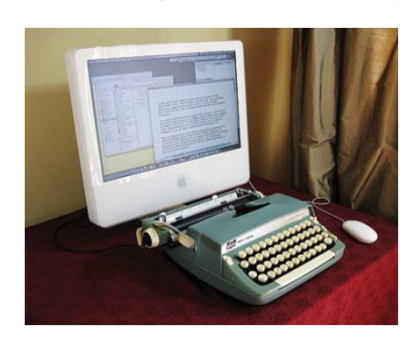

Sebagian orang masih menganggap Word sebagai tools yang sederhana, anggapan ini kemudian menyebabkan mereka menggunakan Word tak ubahnya seperti mesin ketik biasa.. "Toh cuman mengetik saja". Akhirnya segala sesuatunya dilakukan secara manual ya karena memang cuman mesin ketik .

Kalau demikian adanya, software/aplikasi ini sebenarnya terlalu canggih jika digunakan hanya untuk urusan ketik mengetik saja. Bahkan menurut suatu riset, umumnya pengguna Microsoft Word hanya mengeksplore 20% dari keseluruhan fitur yang disediakan.

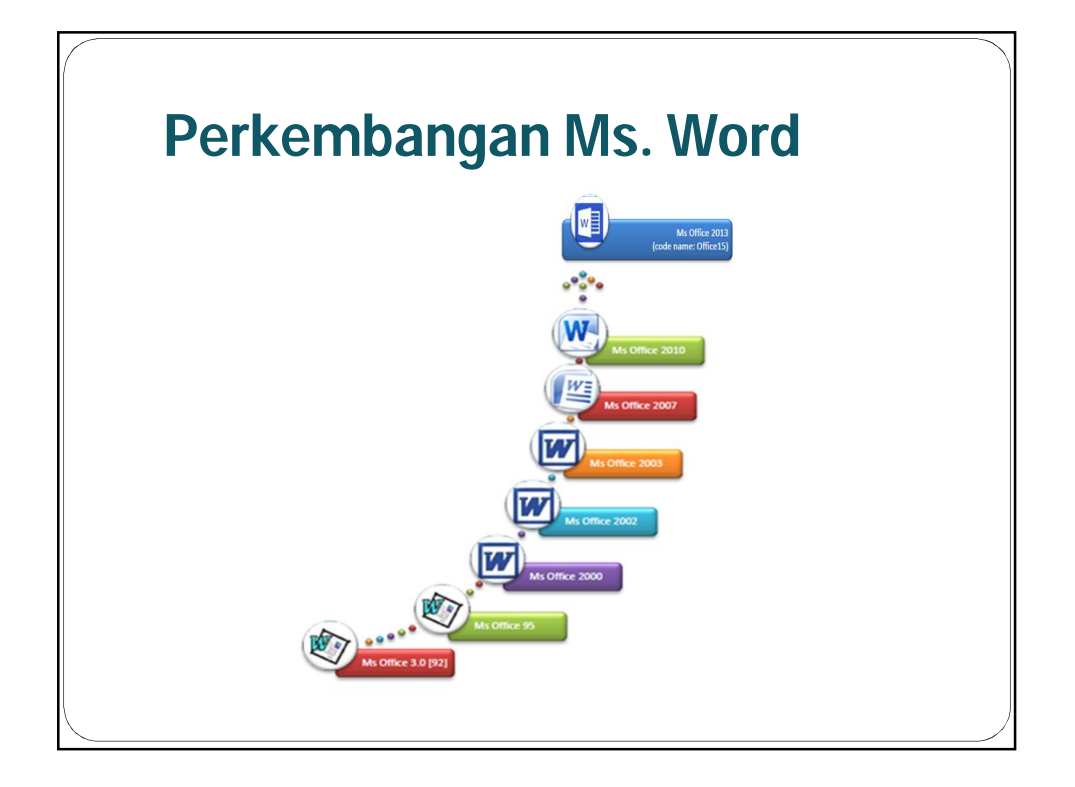

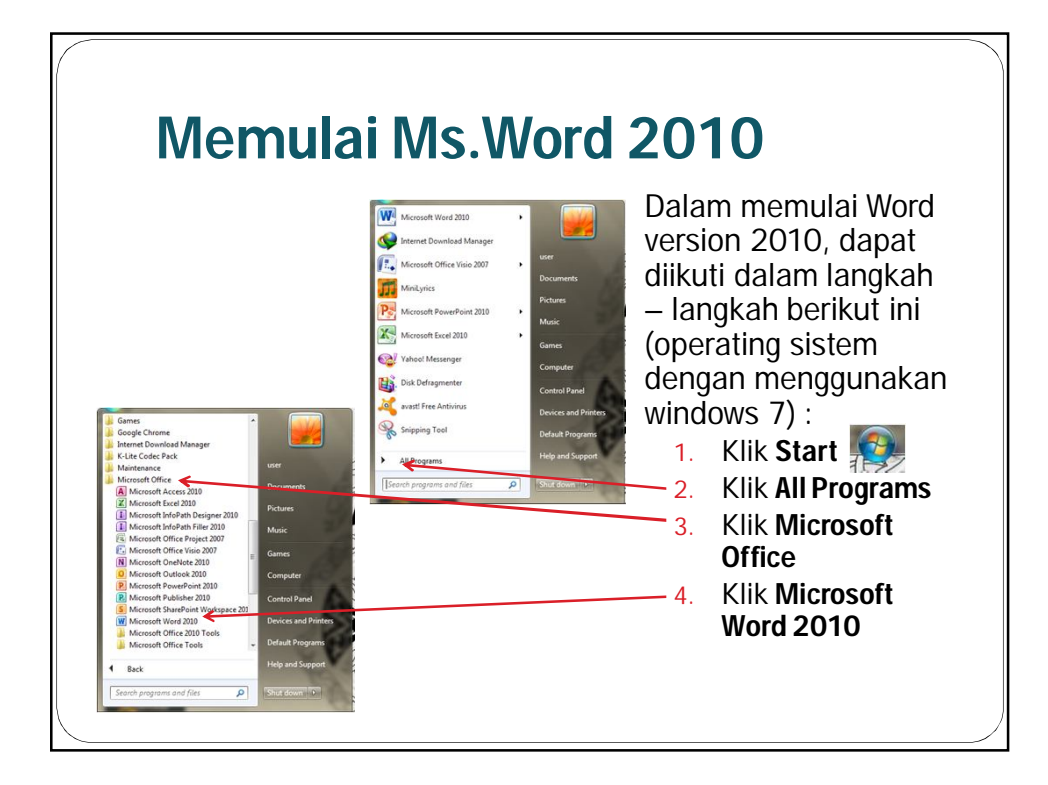

| <complex-block></complex-block>                                                                                                    |                                                                       | -                                                                                                    |                                                     |                                                   |                                              |
|----------------------------------------------------------------------------------------------------|-----------------------------------------------------------------------|----------------------------------------------------------------------------------------------------|-----------------------------------------------------|---------------------------------------------------|----------------------------------------------|
| Concernment   Mariane     Mariane   Mariane     Mariane   Mariane                                                                                                    | llser In                                                              | terface                                                                                                    |                                                     |                                                   |                                              |
| Concerte Access Toolbar     Image: December of the second work of the second work of                                                               |                                                                       | Chacc                                                                                                    |                                                     |                                                   |                                              |
| Navigation   Ref     President   Image   Image                                                                                                    | Quilely Assess                                                        | Teeller                                                                                                    |                                                     |                                                   |                                              |
| Image: Section Prove   Image: Section Prove   Image: Section Prov   Image: Section Prove                                                                                                    | QUICK Access                                                          | looipar                                                                                                    |                                                     |                                                   |                                              |
| Efe   Note   Preclayet   References   Malinging   Review   Not Table   New Declayet   ABBOCD   ABBOCD <th< td=""><th>W</th><td>Materi.docx - N</td><td>dicrosoft Word</td><td></td><td>- • ×</td></th<>                                                                                                    | W                                                                     | Materi.docx - N                                                                                                    | dicrosoft Word                                      |                                                   | - • ×                                        |
| Amine Headin II. A A An An An An An An An An An An An An                                                                                                    | Fie Hone Insert Page I                                                | ayout References Mailings Review                                                                                                    | My Tab View Deve                                    | loper                                             |                                              |
| Navigation   Bane     Datar Liu   III     Perkenbangan Morsen Wein   IIII     Perkenbangan Morsen Wein   IIIIIIIIIIIIIIIIIIIIIIIIIIIIIIIIIIII                                                                                                    | Menu Ribbon                                                           | A A Aa <sup>+</sup> → i = · i = · | AaBbCcI                                             | D AaBbCcD AABBC<br>No Spacing Heading 1<br>Styles | - Change<br>styles + D Select -<br>G Editing |
| Comparing the second second seco      | Navigation Pa                                                         | ne                                                                                                    | · · · ·                                             |                                                   | Panel Kana                                   |
| Image: Stand Strain Marca   Image: Stand Strain Marca   Image:                                                                                                    |                                                                       |                                                                                                    |                                                     |                                                   | of styles<br>Settings                        |
| Produkt lik Produkt lik Produkt l                                                                                                    | · · · · · · · · ·                                                     |                                                                                                    |                                                     |                                                   | 2. Editing restrictions                      |
| Perkenbangan Micro   Picktensin File   Init B Dokumen   Ekstensin File   Init B Dokumen   Init B Dokumen   <                                                                                                    | Daftar Isi                                                            | Mic DO COM CON CON AIRCO                                                                                                    | anterian                                            |                                                   | Allow only this type of e                    |
| Apa tu Microsoft Wall Image and Microsoft Wall Image and Microsoft Wall Image and Microsoft Wall   Meropana Besterial Advert Advert Advert   Meropana Besterial Macro-enaabled Decument Advert Advert   Meropana Besterial Macro-enaabled Template Advert Advert   Meropana Besterial Macro-enaabled Template Advert Advert   Meropana Besterial Macro-enaabled Template Advert Advert   Meropana Besterial Macro-enaabled Template Advert Advert   Meropana Besterial Macro-enaabled Template Advert Macro-enaabled Template   Macro-enaabled Template Advert Advert Macro-enaabled Template   Macro-enaabled Template Advert Advert Macro-enaabled Template   Macro-enaabled Template Advert Macro-enaabled Template Macro-enaabled Template   Macro-enaabled Template Advert Macro-enaabled Template Macro-enaabled Template   Macro-enaabled Template Macro-enaabled Template Macro-enaabled Template Macro-enaabled Template   Macro-enaabled Template Macro-enaabled Template Macro-enaabled Template Macro-enaabled Template   Macro-enaabled Template Macro-enaabled Template Macro-enaabled Template Macro-enaa                                                                                                    | Perkembangan Micro                                                    | Sphamen / Fue                                                                                                    | Ekstens                                             | si File                                           | No changes (Read only)                       |
| Document     docx     docx       Mergaps Beight MC.     Macro-enabled Document     docm     docm                                                                                                    | Apa itu Microsoft Wo                                                  | Jenis Dokumen                                                                                                    |                                                     | Word <= 2003                                      | 1.00.00.0200 (1000.000)                      |
| Merenans Butterij.     Macro-enabled Document     docm     docm       Mergenit User Inter.     Advix     Advix     Advix     Advix       Mergenit User Inter.     Advix     Advix     Advix     Advix       Mergenit Vew Docu     Betraps Fur Baru Mc     Betraps Fur Baru Mc     High versi 2007, Microsoft Office menggunakan format file yang disebut open XML and ard velo). Itulah mengapa ada pesambahan huruf "X" pada elektensi file Microsoft Office menggunakan format file Versi 2007 for attra baru Mc     Ferendit Hardysi       Toolinaga Editing     Ugature     Ferendit Herbits Verson Versi 2007, Microsoft Office berbasis XML antaralain :     I. Fle etomats terkompresi     Ferendit Verson Version                                                                                                    | Mengapa Belajar Mic                                                   | Document                                                                                                    | .docx                                               | .doc                                              | 3 Start enforcement                          |
| Lempate                                                                                                    | Memahami Ekstensi 😑 🏹                                                 | Macro-enabled Document                                                                                                    | .docm                                               | .doc                                              | Are you ready to apply the                   |
| Menganai Vere bonau     Interference entrieste entrieste     Journal     Journal     Journa     Journal     Journal                                                                                                    | Mengenali User Inter                                                  | Template<br>Magro-onabled Template                                                                                                    | .dotx                                               | .dot                                              | settings? (You can turn the                  |
| Betrapa Ford Satu Mic. Betrapa Ford Satu Mic. Betrapa Ford Satu Mic. Betrapa Ford Satu Mic. Betrapa Ford Satu Mic. Betrapa Ford Satu Mic. Setterapa Ford Satu Mic. Setterapa Ford Satu Mic                                                                                                    | Mengenal View Docu                                                    | Placio-enabled l'emplate                                                                                                    | Juotin                                              |                                                   | Vac. Start Enforcing Drate                   |
| Double service     Double service     Double service     Example a constraint of the service service ser                                                               | Bekerja dengan Shor<br>Beberapa Fitur Baru Mic<br>a) Kustonisasi Menu | Sejak versi 2007, Microsoft Office men<br>tandard web). Itulah mengapa ada penan                                                                                                    | ggunakan format file ya<br>nbahan huruf "X" pada ek | ng disebut open XML<br>kstensi file Microsoft Off |                                              |
| Toolimage Editing     Ceunggulan formatfile Microsoft Office berbasis XML antaralain :     F     Fee also       Lighture     1. File otomatis terkcompresi     F     Fee also     Fee also       Restrict Pointedorture     F     Fee also     Fee also     Fee also                                                                                                    | Panel Navigasi                                                        | 2007 ke atas yaitu dari "doc " menjadi "do                                                                                                    | cx                                                  |                                                   |                                              |
| Ugature o centre de la centre de la centre d | Tool Image Editing                                                    | Keunggulan formatfile Microsoft Office b                                                                                                    | erbasis XML antaralain :                            |                                                   |                                              |
| Protected View                                                                                                    | Ligature                                                              | 1 Pile stom stis tenkom ung                                                                                                    |                                                     | 10                                                | See also                                     |
|                                                                                                    | Protected View                                                        | 1. Fue otomatis terkomprési                                                                                                    |                                                     |                                                   | Restrict permission                          |
|                                                                                                    | 1                                                                     | sh(ILS) Insert                                                                                                    |                                                     |                                                   |                                              |
| LStatus Bar                                                                                                    | LOUIS MONDER SZ A End                                                 | antoral anath La                                                                                                    |                                                     |                                                   |                                              |
| -546666-267                                                                                                    | Status Bar                                                            |                                                                                                    |                                                     |                                                   |                                              |

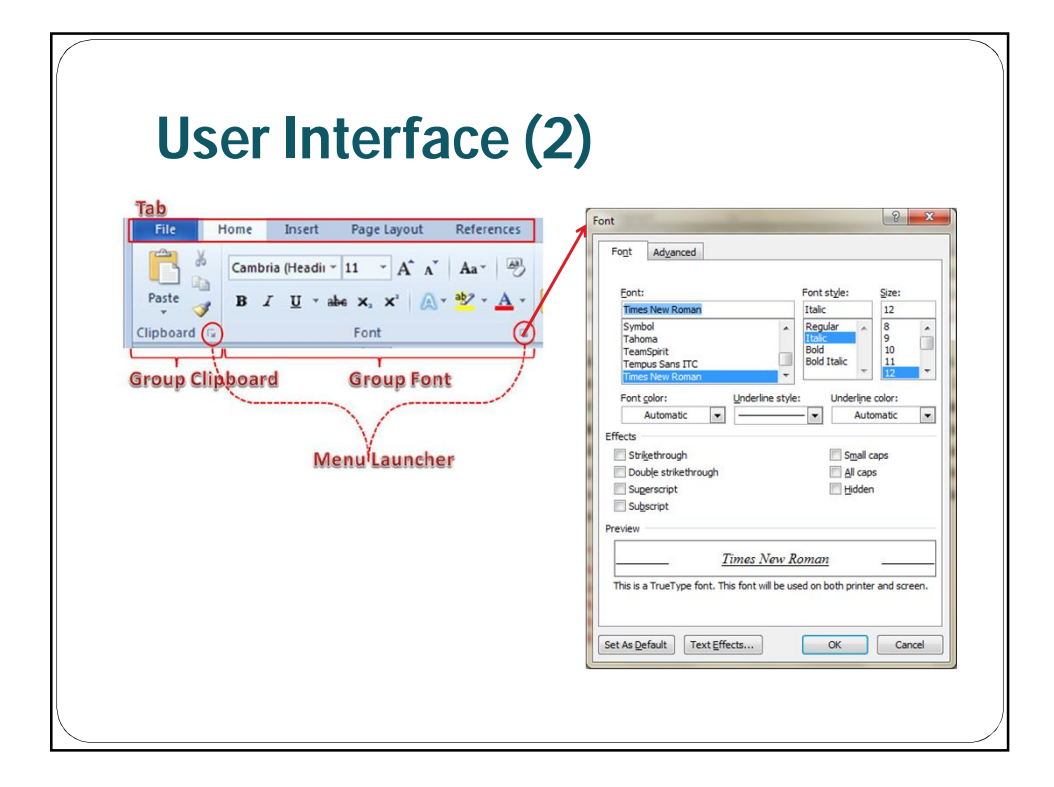

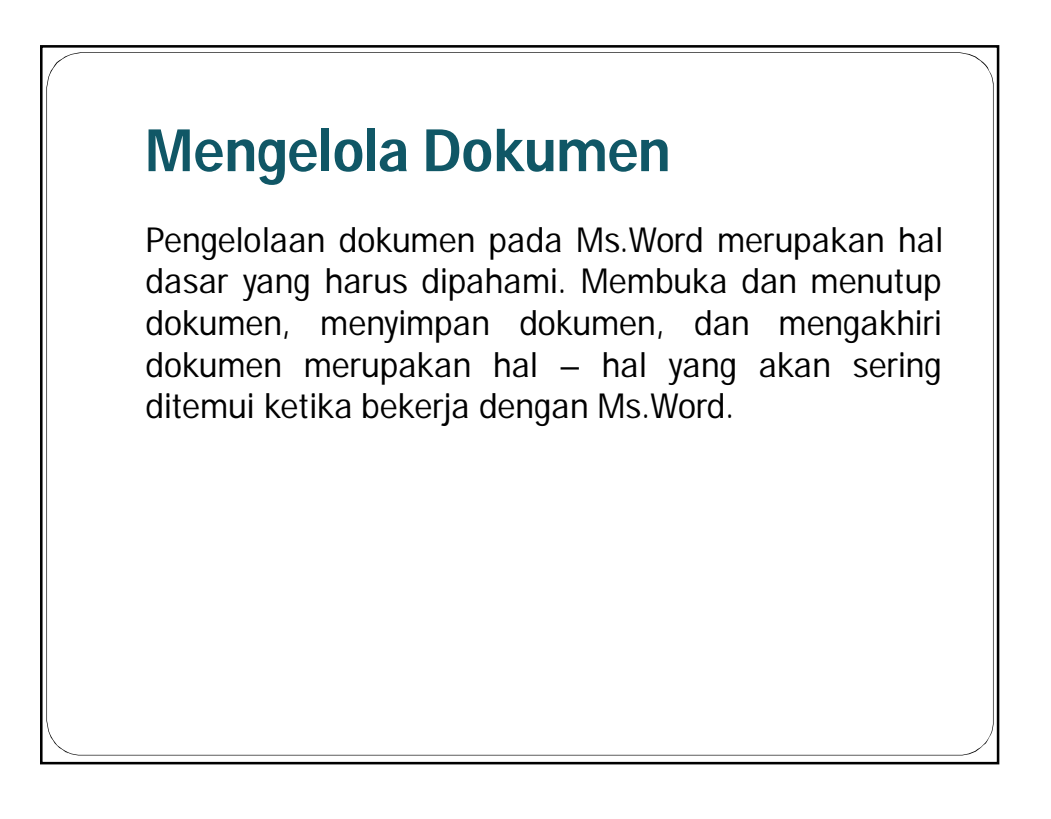

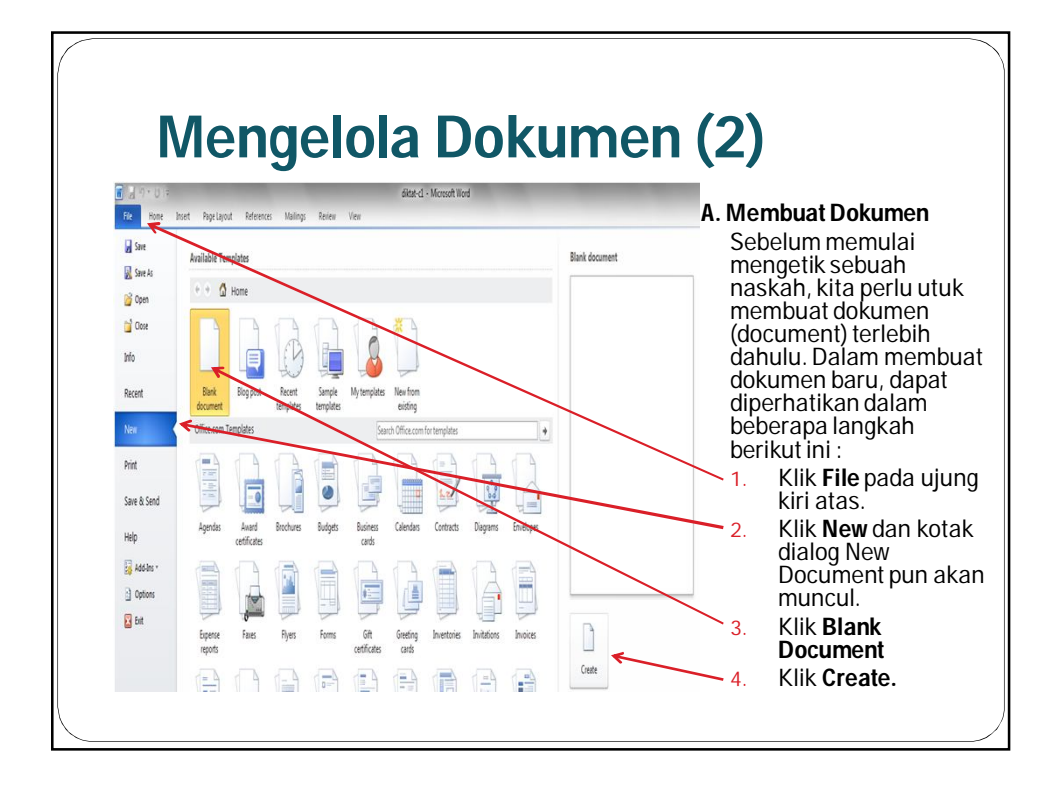

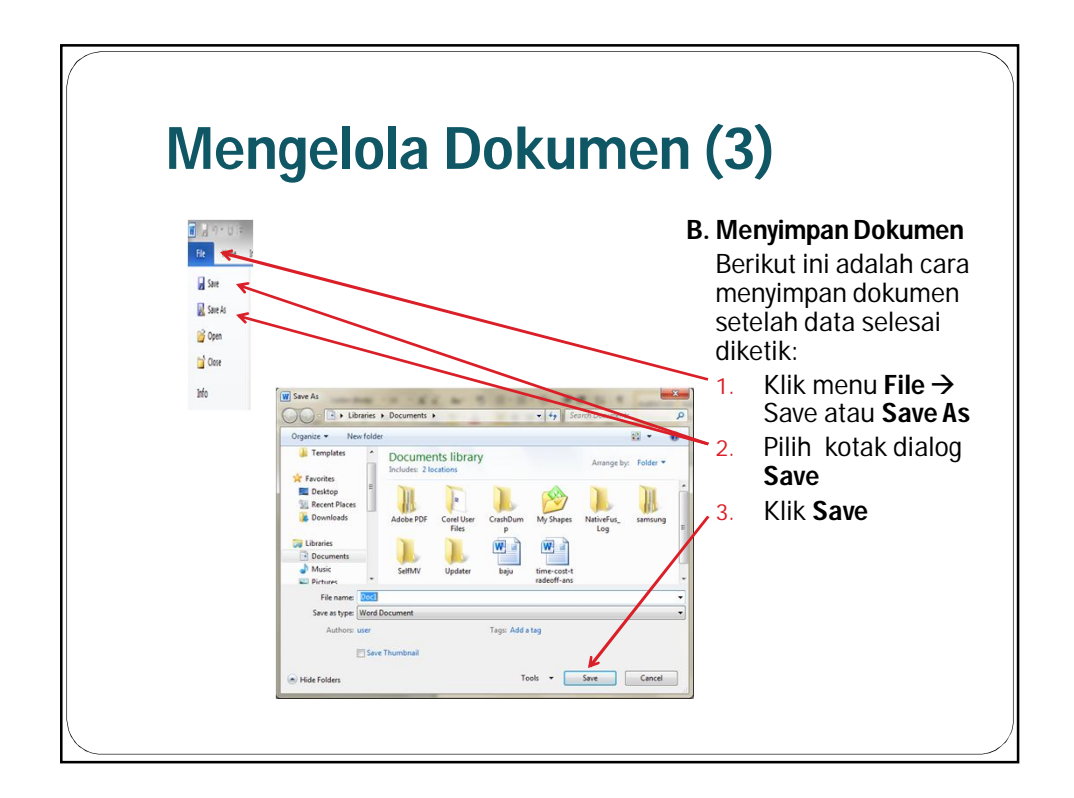

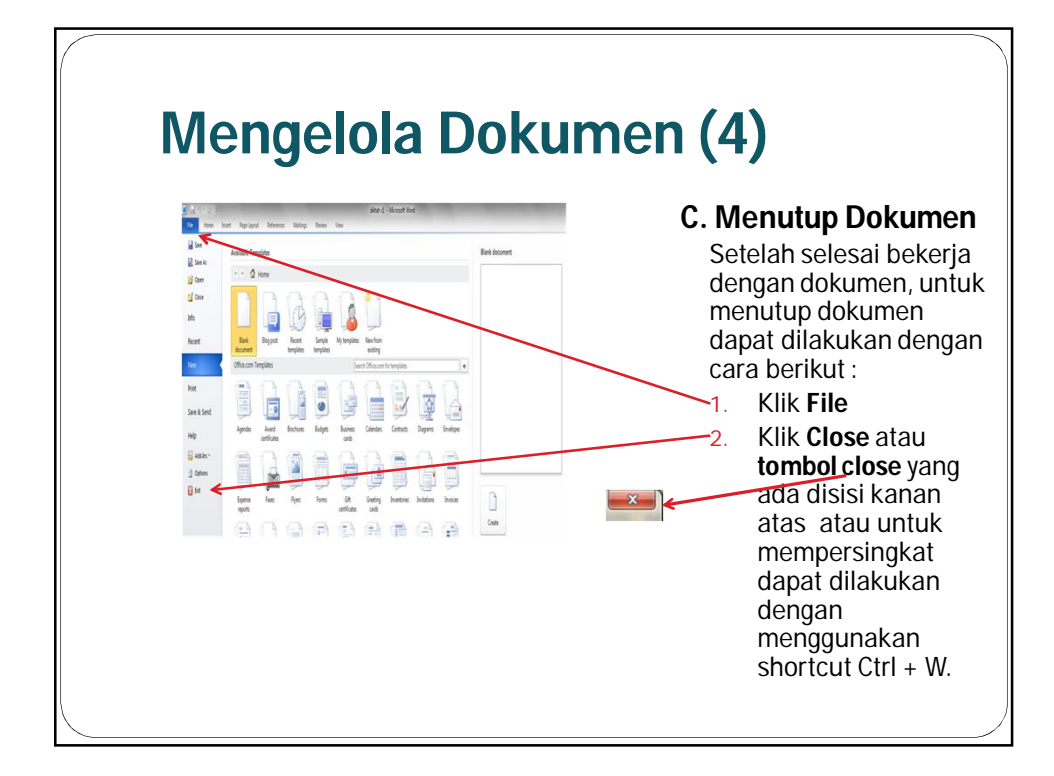

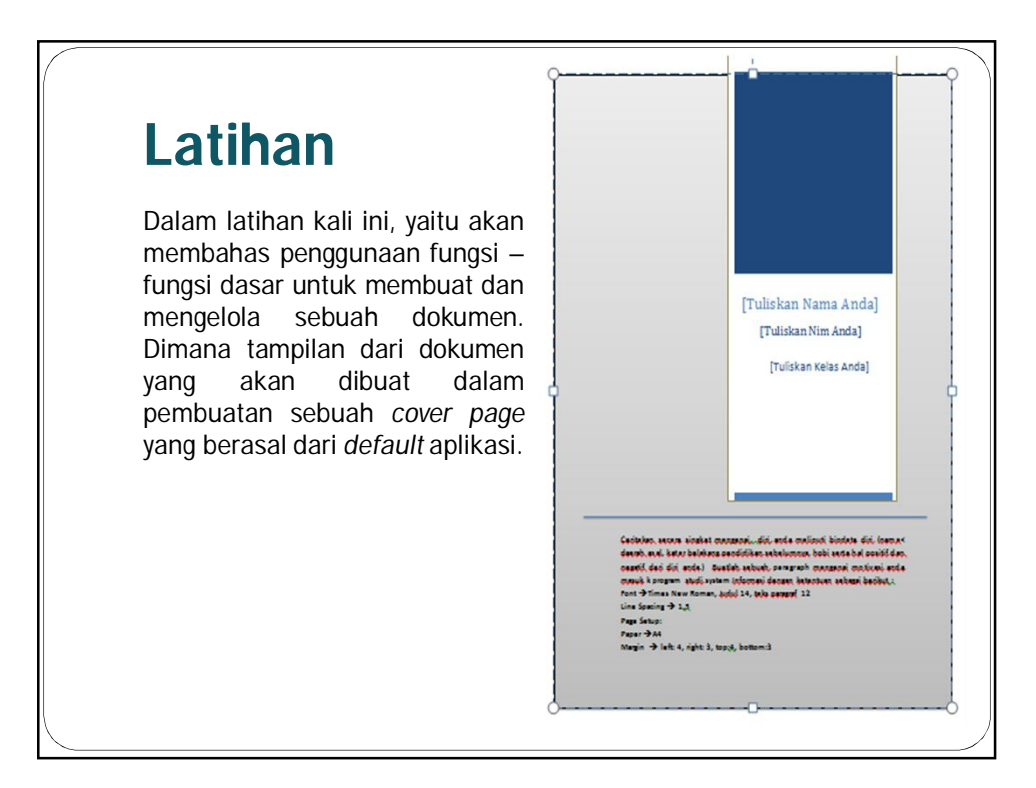

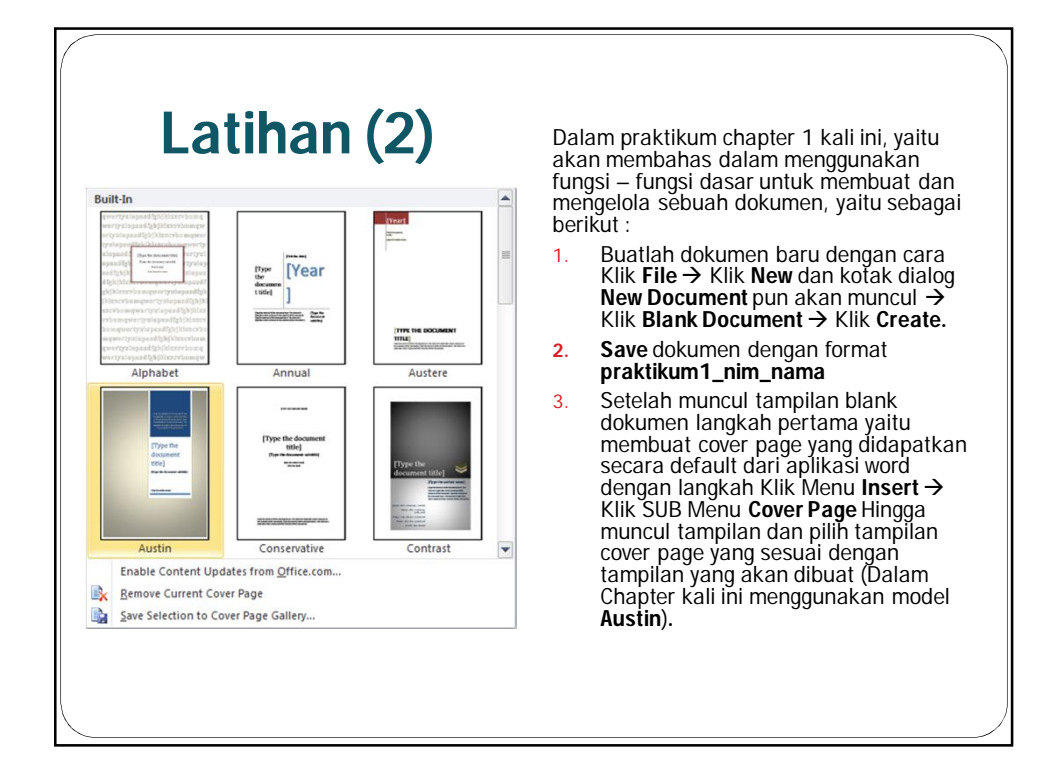

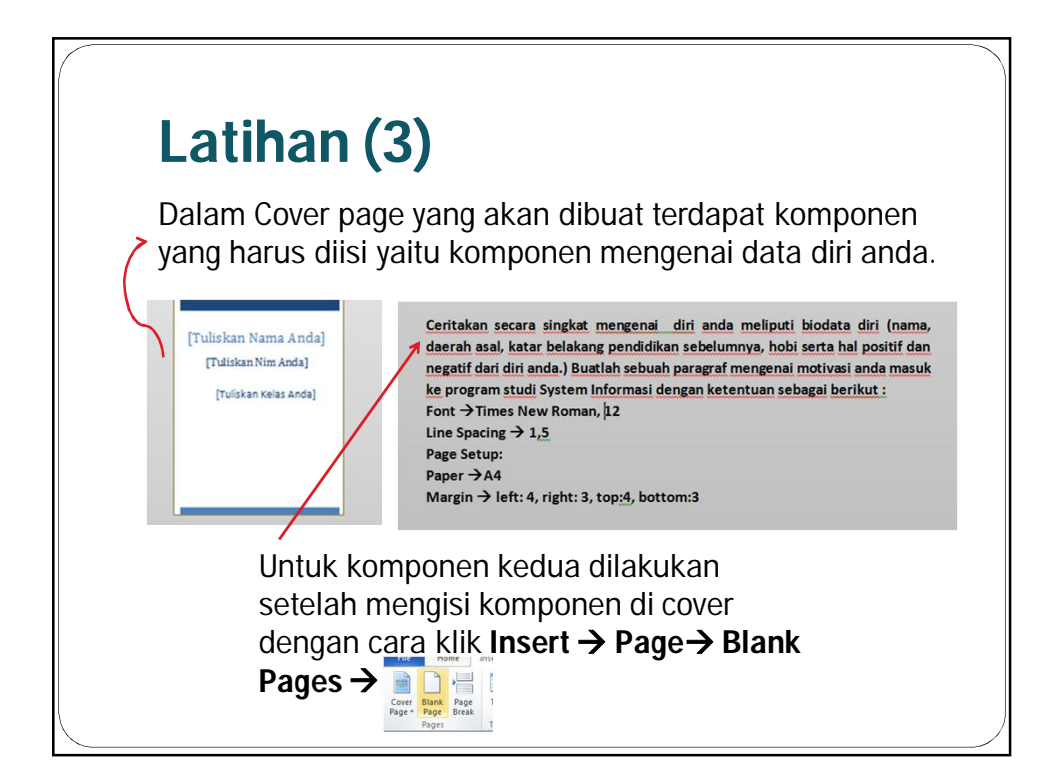

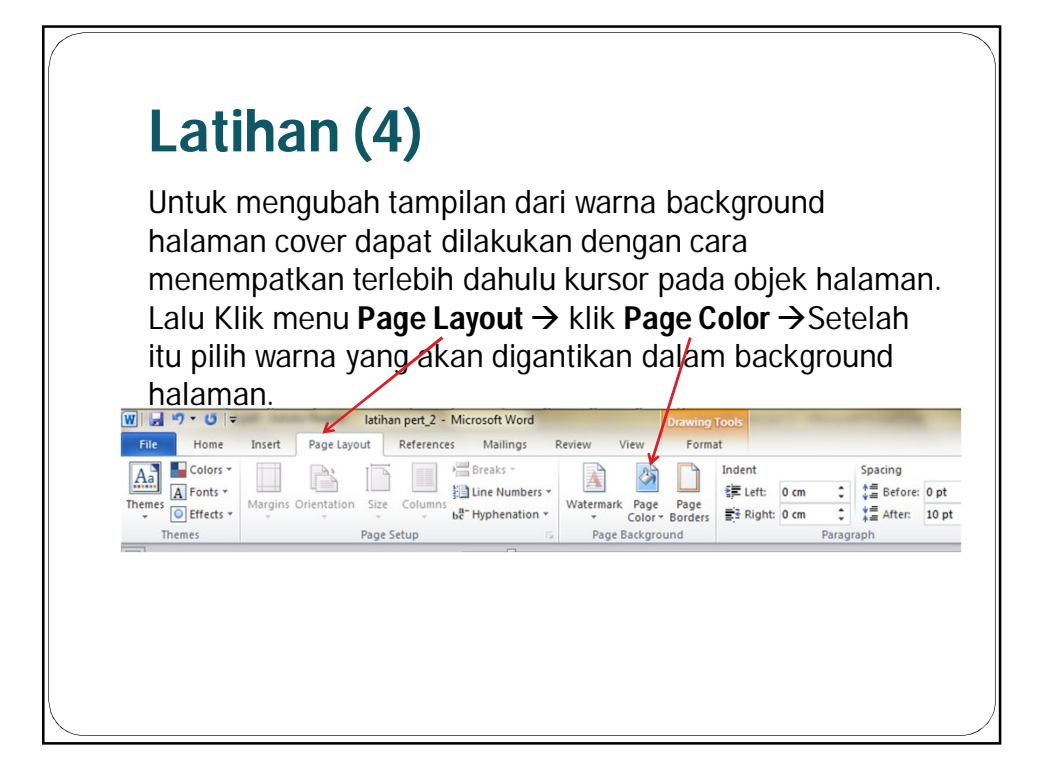

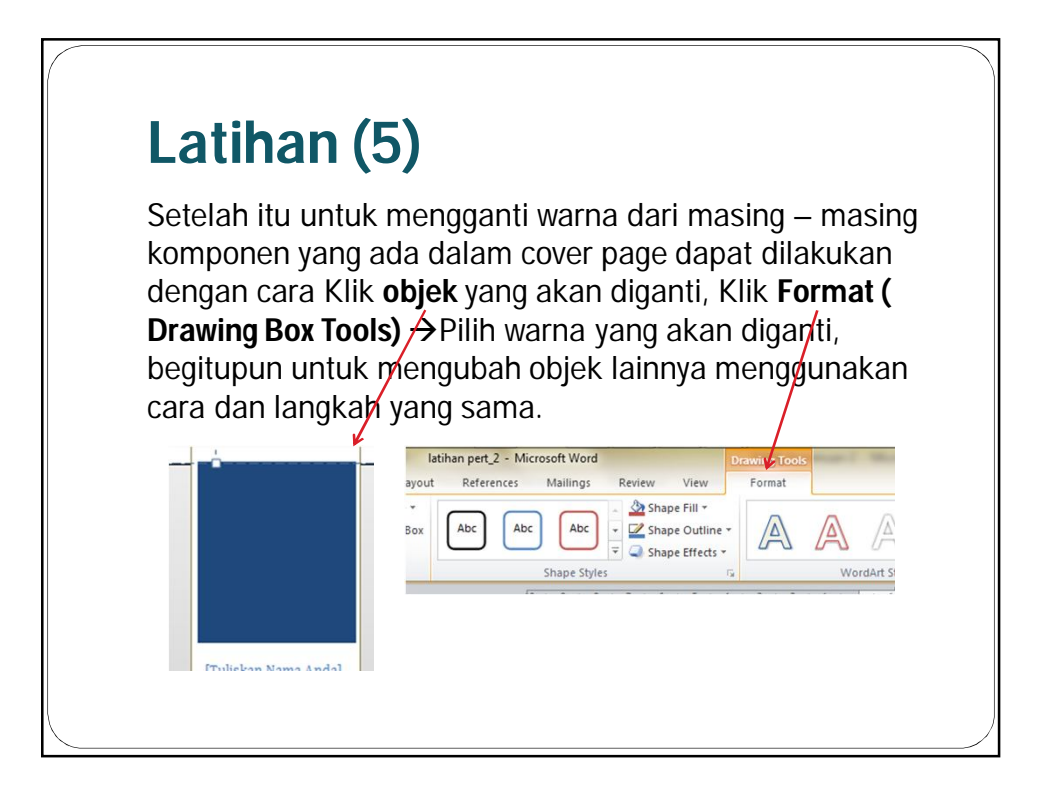

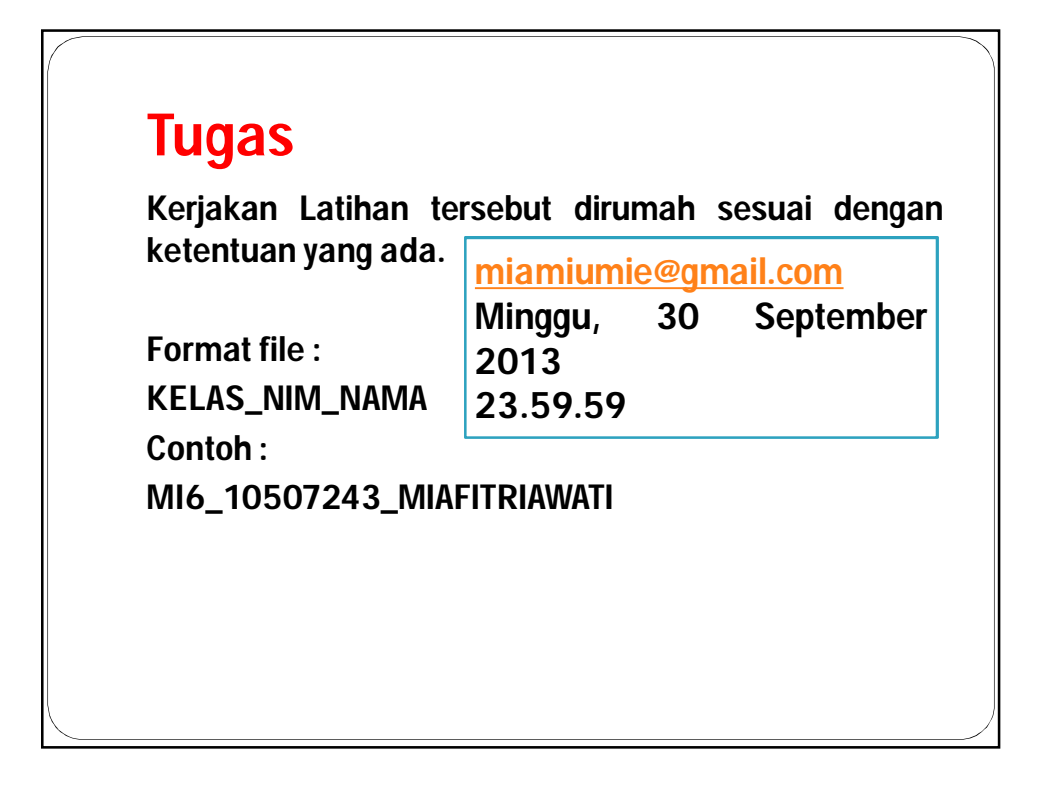

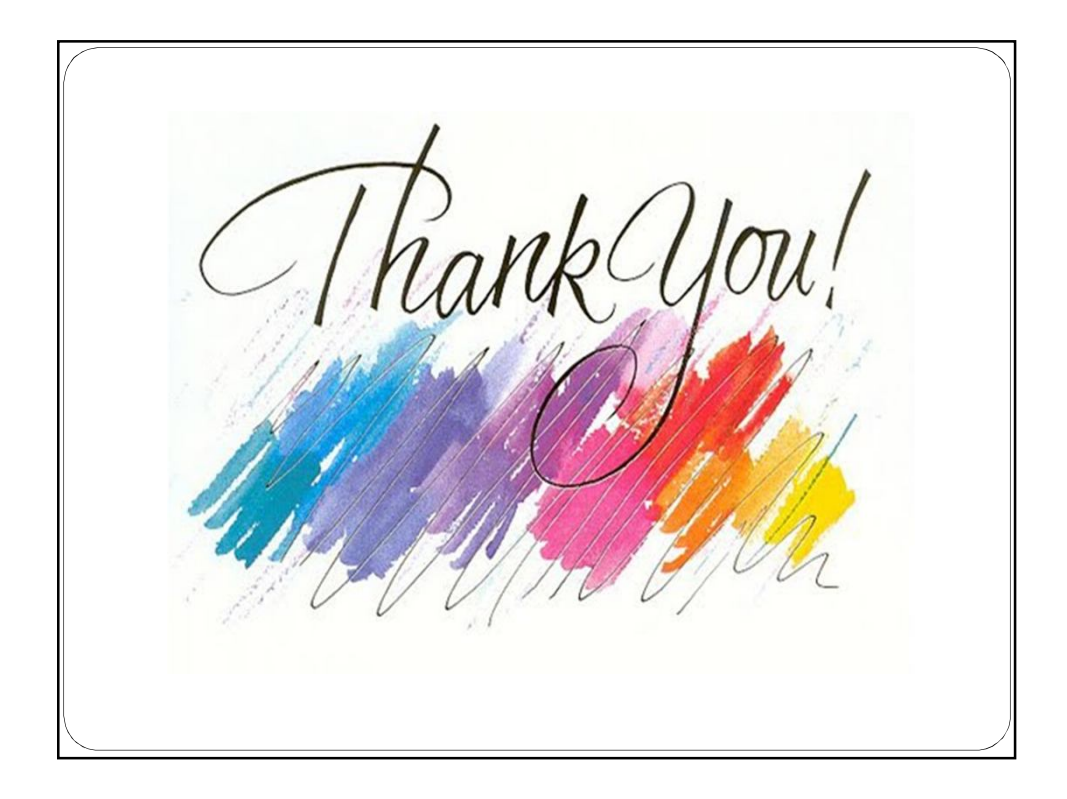